## Auffinden der Zwift-ID

Zum Beitritt bei ZwiftPower und der WTRL benötigst Du Deine Zwift-ID.

Diese findest Du, indem Du Dich bei Zwift <u>https://www.zwift.com/</u> einloggst und im Dashboard (Startseite) zu Deinen eigenen Aktivitäten (1) wechselst. Dort klickst Du eine beliebige Aktivität an.

| AKTIVITÄTEN                                       | ALLE FAVORITEN                 |                                                                                  |                    |                     |
|---------------------------------------------------|--------------------------------|----------------------------------------------------------------------------------|--------------------|---------------------|
| Marco Dichl (KC)                                  | 7: 4:59:                       | ~ <b>79</b>                                                                      | ZIELE              |                     |
| 9.10.2021 <b>()</b> 0.53.                         | .96<br>ZUIRUCK 0.52.60         | The state                                                                        | WÖCHENTLICH        | 6 verbleibende Tage |
| Force Plats<br>bytener 2010                       | RYIOP                          | Arthurst Holand<br>A.Thurson<br>O.Bin Car<br>J.Consulta (1977) - 23<br>Wanterd S | <b>Distanzziel</b> | <b>0/144.8</b> km   |
|                                                   | Va.                            | AL COMMON                                                                        |                    |                     |
| Watopia @KirchmairCyclin<br>Distanz Zeit Steigung | ng #baseride                   | All Tarts                                                                        | Marco Diehl (KC)   | MEIN PROFIL         |
| 50.8 km 1h 30 m 11 s 78 m                         | <b>870</b> cal                 | Martine Martine Office                                                           | 5                  | LEVEL 50            |
| Marco Diehl (KC)<br>vor 3 Tagen                   |                                | G                                                                                |                    |                     |
| Ich hatte einen TT-Fahrer im Workout mit 3        | 3 w/kg vor mir, der konnte nic | ht                                                                               | Distanz            | <b>21,733.8</b> km  |
| flüchten 🍪                                        |                                |                                                                                  | Ö Zeit             | 30d 10h 56m         |
| MEHR ANZEIGEN A                                   | NTWORTEN                       |                                                                                  | Steigung           | <b>165,053</b> m    |
|                                                   |                                |                                                                                  | F Kalorien         | <b>399,984</b> Kal  |
| Kommentieren                                      |                                | 1                                                                                |                    |                     |
|                                                   |                                |                                                                                  | 2                  |                     |

In der Detail-Ansicht der ausgewählten Aktivität klickst Du auf das Zahnrad-Symbol (1).

| Z                    | Erste Schritte 🔸 | Training Laufen | OFFROAD | Shop | Events | Support |        |
|----------------------|------------------|-----------------|---------|------|--------|---------|--------|
| ACTIVITY FEEL        | D                |                 |         |      |        | 7       |        |
| S CYCLING ACTI       | IVITY            | 0¢              |         |      | ma     | in.     |        |
| Watopia              | @KirchmairC      | ycling #Base    |         | N EY | E      |         |        |
| ride                 |                  |                 | i.      |      | T      |         |        |
| Marco D<br>9.10.2021 | iehl (KC)        |                 |         |      |        | $\sum$  |        |
| SUMMARY              |                  |                 |         | 3    | A      |         |        |
| Distance             |                  | <b>31.6</b> mi  |         |      |        |         | 0 2 40 |
| Time                 |                  | 1h 30 m 11s     | 2       | S    | N      |         | 5      |
| Elevation            |                  | <b>255</b> ft   |         | T    | C      | 6.      | · J    |
| Calories             |                  | 870 cal         |         |      | 7.05   |         |        |
| ACHIEVEME            | INTS             | 6               |         | Ja.  | 5      | AA      | 1.26   |

Im darauffolgenden Fenster nutzt Du das Kontextmenü (Rechtsklick) für den (1) Button "Download Fit File" und wählst "Link kopieren" aus.

| an see this activity?<br>FOLLOWERS PRIVATE |                              | modsende |  |
|--------------------------------------------|------------------------------|----------|--|
| EXAN SEE THIS ACTIVITY?                    | a can acceptic a still it of |          |  |
| ELIC FOLLOWERS PRIVATE                     | o can see this activity?     |          |  |
| NNLOAD FIT FILE                            | UBLIC FOLLOWERS              | PRIVATE  |  |
| e<br>WNLOAD FIT FILE                       |                              |          |  |
| WNLOAD FIT FILE                            | File                         |          |  |
|                                            | OWNLOAD FIT FILE             |          |  |
|                                            | WNLOAD FIT FILE              |          |  |

Den gerade kopierten Link kannst Du nun in ein beliebiges Text-Programm einfügen. Die Zahl, die nach "…/prod/" steht ist Deine Zwift-ID.

| 🗮 *U                                                           | nbenannt - | Editor |         |       |  |  |
|----------------------------------------------------------------|------------|--------|---------|-------|--|--|
| Datei                                                          | Bearbeiten | Format | Ansicht | Hilfe |  |  |
| https://s3-fit-prd-uswest2-zwift.s3.amazonaws.com/prod/123456/ |            |        |         |       |  |  |
|                                                                |            |        |         |       |  |  |

Und nun viel Spaß bei Erstellen Deiner Accounts

Stefan Kirchmair & Team